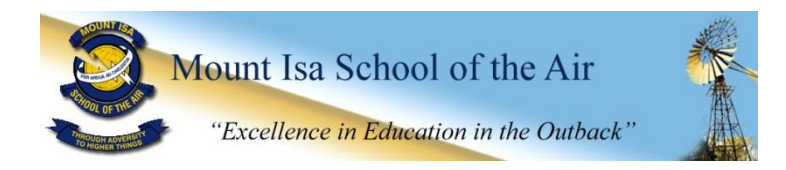

# **NAVIGATING THE LEARNING PLACE**

## **1. ACCESSING THE LEARNING PLACE WEBSITE**

The Learning Place is located at: <a href="http://education.qld.gov.au/learningplace/">http://education.qld.gov.au/learningplace/</a>

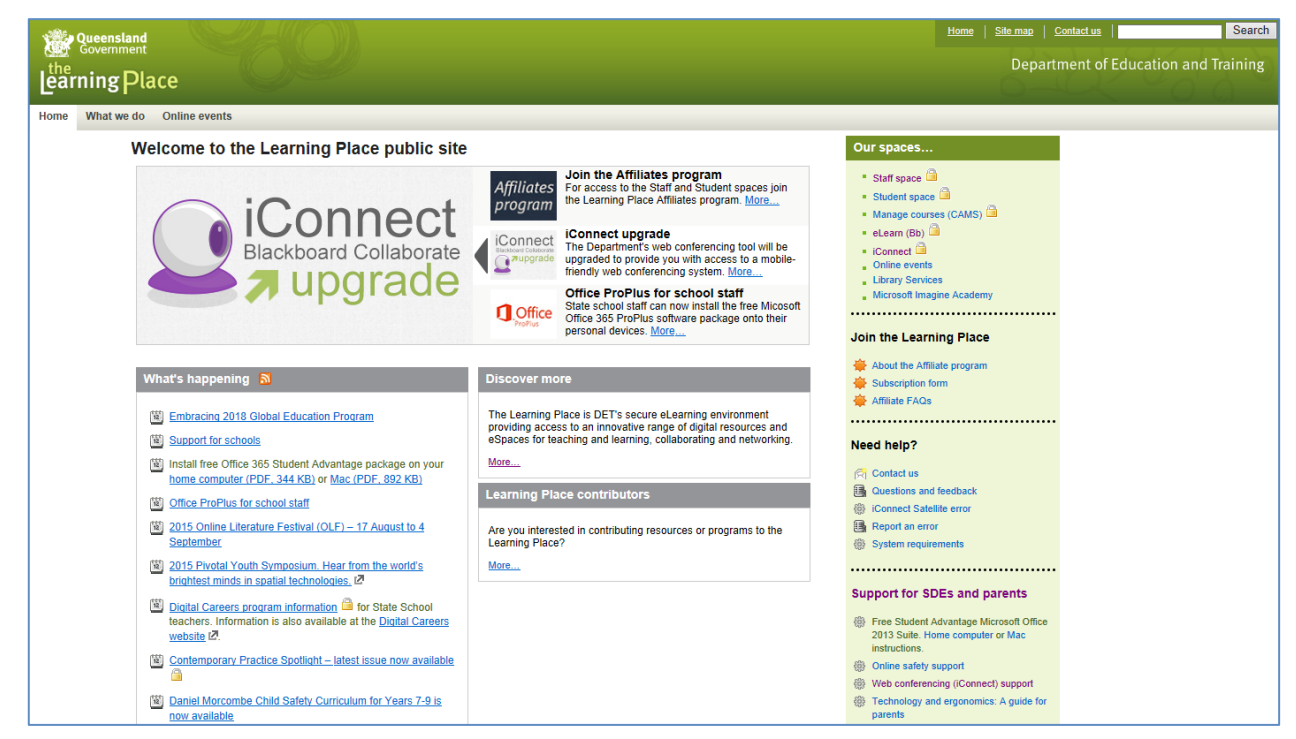

Please note that images in your view may be different as this is a newsfeed space too. Save this page as a Favourite/Bookmark for future ease of access.

# 2. USING THE QUICK LINKS

Select either **eLearn** or **iConnect** from the Our Spaces 'Quick Links' on the right hand side of the screen.

| We Queensland                                                                                                    |                                                                                                    | Home   Sile.maa   Contact.us                                                                                         | Search            |
|----------------------------------------------------------------------------------------------------|----------------------------------------------------------------------------------------------------|----------------------------------------------------------------------------------------------------|-------------------|
| Line Government                                                                                                    |                                                                                                    |                                                                                                    | tion and Training |
| Home What we do Online events                                                                                                    |                                                                                                    |                                                                                                    |                   |
| Welcome to the Learning Place public site                                                                                                    |                                                                                                    | Our spaces                                                                                                    |                   |
| iConnect                                                                                                    | Affiliates<br>For access to the Staff and Student spaces join<br>the Learning Place Affiliates program. <u>More</u>                                                                              | <ul> <li>Staff space </li> <li>Student space </li> <li>Manage courses (CAMS) </li> </ul>                             | eLearn            |
| Blackboard Collaborate                                                                                                    | Connect upgrade<br>The Department's web conferencing tool will be<br>upgraded to provide you with access to a mobile-<br>triendly web conferencing system. <u>More</u>                           | eccam (bo)     iConnect     iConnect     conine events     Library Services                                          | iConnect          |
|                                                                                                    | Office ProPlus for school staff<br>State school staff can now install the free Micosoft<br>Office 365 ProPlus software package onto their<br>personal devices. More                              | Microsoft Imagine Academy                                                                                            | leonneet          |
|                                                                                                    |                                                                                                    |                                                                                                    |                   |
| What's happening 🧕                                                                                                    | Discover more                                                                                                    | Subscription form                                                                                                    |                   |
| Embracing 2013 Global Education Program Support for schools                                                                                                    | The Learning Place is DET's secure eLearning environment<br>providing access to an innovative range of digital resources and<br>eSpaces for teaching and learning, collaborating and networking. | Attiliate FACs                                                                                                    |                   |
| Install free Office 365 Student Advantage package on your<br>home computer (PDE 344 KB) or Mac (PDE 892 KB)                                                                                             | More                                                                                                    | (7) Contact us                                                                                                    |                   |
| Critice ProPlus for school staff                                                                                                    | Learning Place contributors                                                                                                    | Counter Satellite error                                                                                              |                   |
| 2015 Online Literature Festival (OLF) – 17 August to 4<br>September                                                                                                    | Are you interested in contributing resources or programs to the<br>Learning Place?                                                                                                    | Report an error  System requirements                                                                                 |                   |
| 2015 Pivotal Youth Symposium. Hear from the world's<br>brieffest minds in snatial technologies.                                                                                                    | More                                                                                                    | •••••                                                                                                    |                   |
| Endenter units an available development of the School     Endent Careers program information      To State School     teachers information is also available at the <u>Digital Careers</u> website (2). |                                                                                                    | Support for SDEs and parents  Free Student Advantage Microsoft Office 2013 Saile. Home computer or Mac instructions. |                   |
| Contemporary Practice Spotlight – latest issue now available                                                                                                    |                                                                                                    | Online safety support                                                                                                |                   |
| Daniel Mercombe Child Safety Curriculum for Years 7-9 is<br>now available                                                                                                    |                                                                                                    | <ul> <li>web conterencing (it.onnect) support</li> <li>Technology and ergonomics: A guide for<br/>parents</li> </ul> |                   |

## **3. LOGIN WITH YOUR STUDENT ACCOUNT DETAILS**

Your Logon ID is also called your MIS ID which is in the format of your first initial, then the first four letters of your surname followed by a number. *E.g. John Smith may have jsmit75 as his MIS ID.* 

#### 4. UNDERSTANDING eLEARN

Uses for eLearn:

- \* Access to MISOTA Home Tutor 2016
  - Daily notices are posted here if you missed them on air at 8:00am on Studio 4 Conference Code 8145 968 840
  - General school and minischool information messages on notices will often direct you here
  - '2016 Units' button online access to the year level resources for students in your schoolroom
  - (unit papers or miStick not working? Need a colour version of work? Use this button link)
- \* Access to Year Level Courses e.g. MISOTA Year X 2016
  - Teachers will use this course button to upload year level specific documents and information.

### 5. UNDERSTANDING ICONNECT

iConnect is your gateway to Web Conferencing. You will need to use this link to access each of your on air lessons, Personal Learning Time (feedback) and reading lessons. To find your session, search for the name as supplied by the class teacher, for example MISOTA Year 2 and then select your class.

| Department of Education, Training and Employment                                                            |                                  |                           |          |                         |                                                                                                    |
|----------------------------------------------------------------------------------------------------|----------------------------------|---------------------------|----------|-------------------------|----------------------------------------------------------------------------------------------------|
| iConnect<br>Manager                                                                                         | /                                |                           |          | Tanya I                 | POLLARD currently logged in a<br>Moderate<br>Login as different use                                                                                                    |
| Sessions Recordings Reports Help<br>Sessions                                                                |                                  |                           |          | <b>G</b><br>Feb<br>Wk S | ♥ 2016 ♥<br>u Mo Tu We Th Fr Sa                                                                                                    |
| for 19-Feb-2016 (times shown in Eastern Standard Tip (Queensland))<br>Search Session Name for MISOTA Year 2 |                                  |                           |          | 31<br>1<br>2            | 1         2         3         4         5         6           7         8         9         10         11         12         13           4         15         16         17         18         19         20           1         22         23         24         25         26         27 |
| Create new session                                                                                          |                                  |                           |          | 2<br>Toda               | 8 29 1 2 3 4 5<br>y   This Week   This Month  <br>This Year                                                                                                    |
| Tools Time A                                                                                                | Session Name                     | Created By                | Pwd?     | Role                    | Seats Delete                                                                                                    |
| 20-Jan-2016 11:15 - 09-Dec-2016 12:15                                                                       | MISOTA Year 2C                   | Elizabeth LINDENMAYER     | <b>₽</b> | 2                       | 0                                                                                                    |
| 🚔 🌌 22-Jan-2016 08:15 - 15-Dec-2016 09:15                                                                   | Misota Year 2A - Mrs Pollard     | Tanya POLLARD             |          | 2                       | 0                                                                                                    |
| 韋 💋 25-Jan-2016 20:45 - 15-Dec-2016 21:45                                                                   | Misota Year 2B - Mrs Pollard     | Tanya POLLARD             |          | 2                       | 0                                                                                                    |
| 27-Jan-2016 10:00 - 09-Dec-2016 11:00                                                                       | MISOTA Year 2C Reading and PLT   | Elizabeth LINDENMAYER     |          | 2                       | 0                                                                                                    |
|                                                                                                    |                                  |                           |          | Cle                     | ar All Select All Delete                                                                                                    |
|                                                                                                    | Copyright ©2004-2013 Blackboard, | Inc. All Rights Reserved. |          |                         |                                                                                                    |

Follow the prompts selecting 'ok' and 'run' when asked. DO NOT UPDATE JAVA – select 'later' You will see a view like this when you have reached the iConnect session.

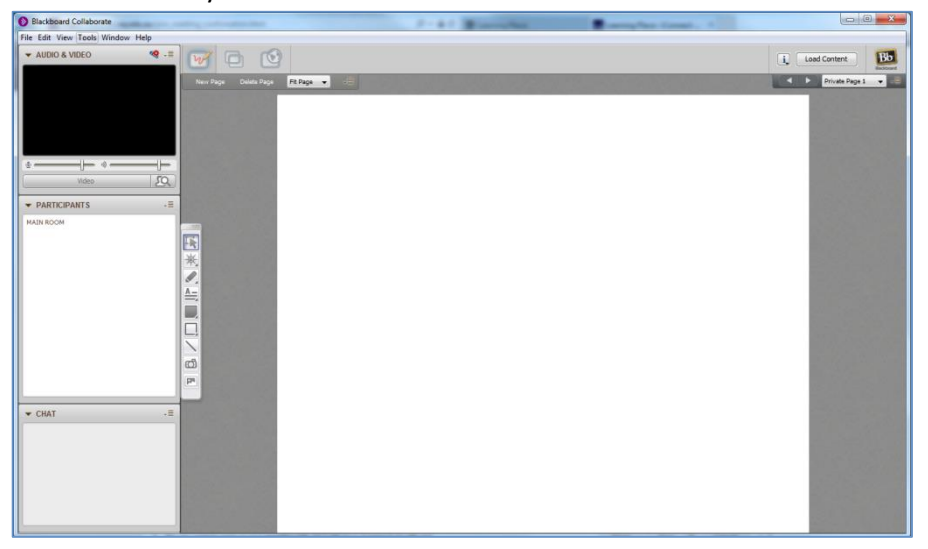